# CONNECT

## It's about Balance: Reconcile your Online Payments in MySchoolBucks

PRESENTED BY GABRIEL MAJORS & MATTHEW SMITH

## AGENDA

- Overview
- How do you reconcile?
- Common support topics
- Feedback & Questions

## What is your process?

- How does the reconciliation work? Individual schools or a central finance office?
- How often do you reconcile?
- Do you need specific transaction tracking or daily deposits only?
- Do you use General Ledger Codes?

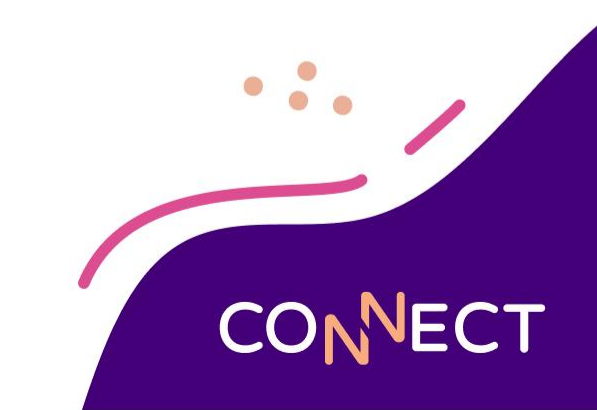

# COMMON QUESTIONS

- When will I see the funds from a transaction?
- What are all of these dates and why are they different?
- What does it look like on the bank statement?
- What reports do I use to compare my sales to my bank statement?
- Where can I find the G/L report?

### When will I see the funds from a transaction?

There are 2 types of transactions **Credit/Debit Card and E-Checks (ACH)**. Each type has a different timeline for payment.

What does "ACH" mean?

- Automated Clearing House.
- Nationwide, it is the process used between banks to move money.
- In MySchoolBucks, it means a transaction is paid by <u>E-Check.</u>

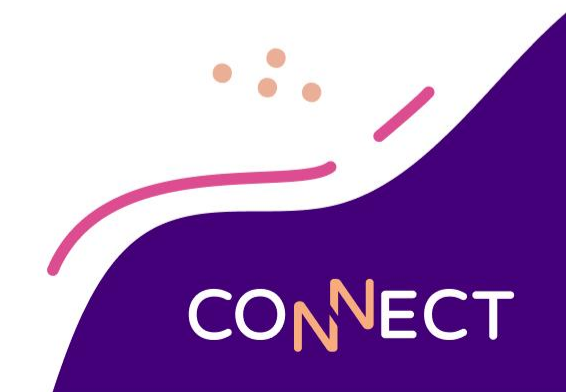

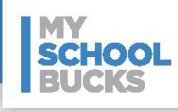

#### Card Payments Funding Schedule

This diagram shows when payments made through MySchoolBucks are batched and deposited to your designated bank(s).

#### **Card Schedule**

Payment made day 1

Batch day 2

Deposit the next business day

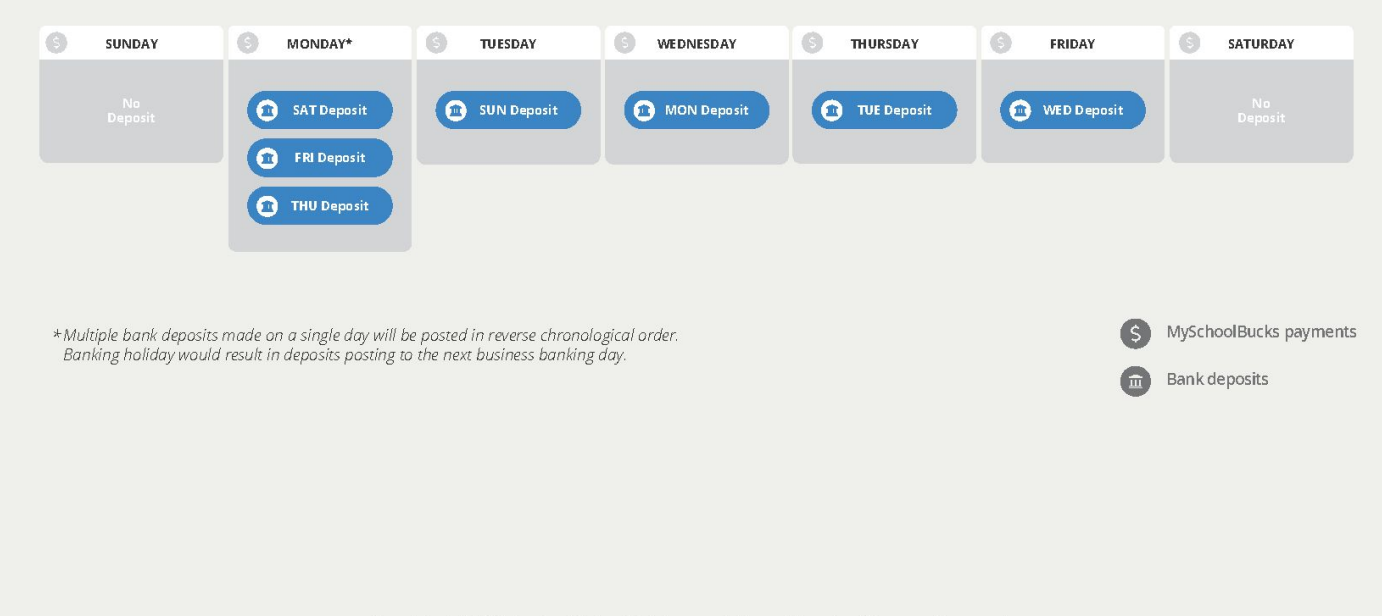

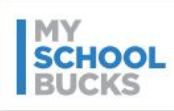

#### Card Payments Funding Schedule

**Card Schedule** 

Payment made day 1

This diagram shows when payments made through MySchoolBucks are batched and deposited to your designated bank(s).

Batch day 2

Deposit the next business day

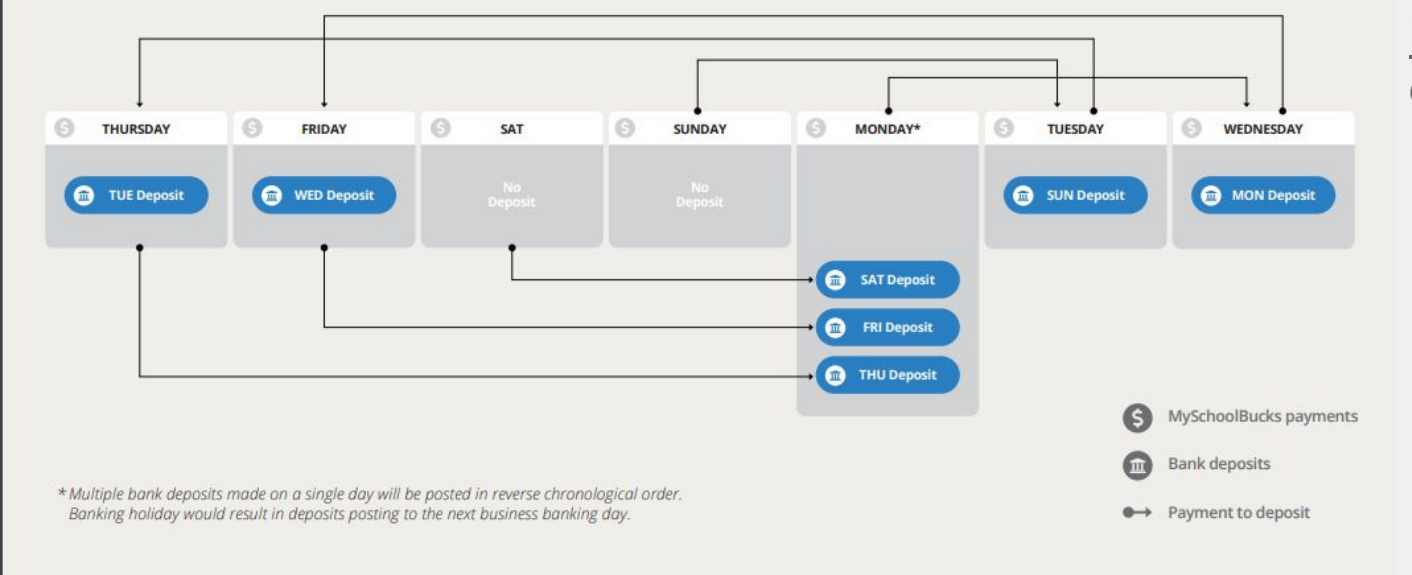

#### **Check/ACH Schedule**

Payment made day 1

- Payment Processing takes 5 business days
- Deposit the next business day

### Check Payments Funding Schedule

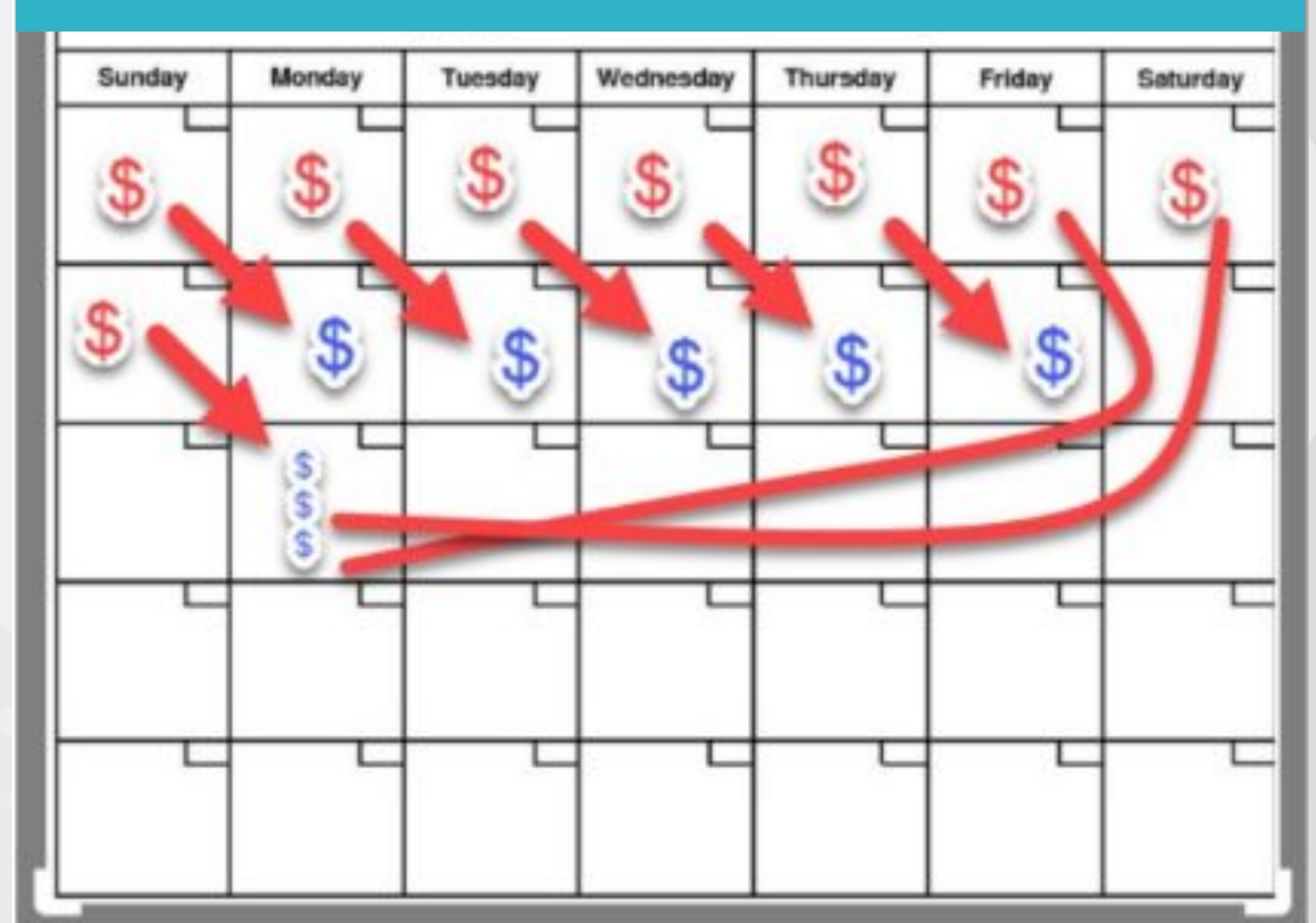

### What do all of these dates mean?

#### • Payment Date

• This is the date the user made the payment on MySchoolBucks.

#### Batch Date

- Day 2 for <u>Card Payments</u>: This is the date that the payments for the prior day were totaled and the funding was sent to your bank.
- For <u>eChecks</u> the Batch Date on MSB is the Deposit date.

#### • Deposit Date

- Day 3 for <u>Card Payments</u>: This is the day the payments posted to your bank account.
- For <u>eChecks</u> the Batch Date on MSB is the Deposit date.

#### • Download Date or Confirmed Date

• This is the date the payment was posted to the student's lunch account in the cafeteria.

## How does the bank statement look?

When you are looking at <u>credit card</u> payments be sure that you include the last day of the previous month in your MSB report.

 On your bank statement they will look like: HEARTLAND PMT SYS TXNS/FEES (6500000xxxxxxx)

When you are looking at <u>e-check</u> payments, be sure you are looking 5 business days out from when the parent made the payment in your MSB report.

 On your bank statement they will look like: Heartland ACH FUNDS (batch number)

#### Deposits and other credits

| Description                                                                 | Amount                                                                                                    |
|-----------------------------------------------------------------------------|----------------------------------------------------------------------------------------------------|
| Deposit                                                                     | 3,000.00                                                                                                    |
| HRTLAND PMT SYS DES:TXNS/FEES ID:6500000 XXXXXXX IN<br>CO ID:WFBEHPS001 CCD | 1,368.94 🗸                                                                                                    |
| HRTLAND PMT SYS DES:TXNS/FEES ID:6500000 XXXXXXX DN<br>CO ID:WFBEHPS001 CCD | 368.45 🗸                                                                                                    |
| HRTLAND PMT SYS DES:TXNS/FEES ID:6500000 XXXXXXX IN<br>CO ID:WFBEHPS001 CCD | 851.37 🗸                                                                                                    |
| HRTLAND PMT SYS DES:TXNS/FEES ID:650000C XXXXXXX DN<br>CO ID:WFBEHPS001 CCD | 2,514.68                                                                                                    |
| Heartland DES:ACH FUNDS ID:4679651<br>ID:1223755714 CCD                     | 254.00 🗸                                                                                                    |
| Heartland DES:ACH FUNDS ID:4693730<br>ID:1223755714 CCD                     | 670.00                                                                                                    |
| Heartland DES:ACH FUNDS ID:4696780<br>ID:1223755714 CCD                     | 462.00                                                                                                    |
|                                                                             | Description Deposit HRTLAND PMT SYS DES:TXNS/FEES ID:6500000 XXXXXXX IN CO ID:WFBEHPS001 CCD HRTLAND PMT SYS DES:TXNS/FEES ID:6500000 XXXXXXX DN CO ID:WFBEHPS001 CCD HRTLAND PMT SYS DES:TXNS/FEES ID:6500000 XXXXXXX IN CO ID:WFBEHPS001 CCD HRTLAND PMT SYS DES:TXNS/FEES ID:650000C XXXXXXX DN CO ID:WFBEHPS001 CCD Heartland DES:ACH FUNDS ID:4679651 ID:1223755714 CCD Heartland DES:ACH FUNDS ID:4693730 ID:1223755714 CCD Heartland DES:ACH FUNDS ID:4696780 ID:1223755714 CCD |

#### CREDIT CARD PAYMENTS

N

#### **Deposits and Other Credits**

| Date  | Amount    | Transactions                            |
|-------|-----------|-----------------------------------------|
| 04-01 | 42.13     | ACH-ACH FUNDS 7503256 Heartland         |
| 04-01 | 149.69    | ACH-TXNS/FEES 65000000 HRTLAND PMT SYS  |
| 04-01 | 360.82    | ACH-ACH FUNDS 7495954 Heartland         |
| 04-01 | 1,283.02  | ACH-TXNS/FEES 65000000 HRTLAND PMT SYS  |
| 04-01 | 3,821.60  | ACH-TXNS/FEES 65000000 HRTLAND PMT SYS  |
| 04-02 | 18.28     | ACH-ACH FUNDS 7506219 Heartland         |
| 04-02 | 734.00    | ACH-TXNS/FEES 65000000 HRTLAND PMT SYS  |
| 04-03 | 117.40    | ACH-ACH FUNDS 7508534 Heartland         |
| 04-03 | 2,253.44  | ACH-TXNS/FEES 65000000 HRTLAND PMT SYS  |
|       |           |                                         |
| 04-04 | 619.11    | ACH-ACH FUNDS 7511603 Heartland         |
| 04-04 | 14,745.36 | ACH-TXNS/FEES 65000000 HRTLAND PMT SYS  |
| 04-05 | 219.08    | ACH-ACH FUNDS 7515135 Heartland         |
| 04-05 | 4,603.57  | ACH-TXNS/FEES 65000000 HRTLAND PMT SYS  |
| 04-08 | 94.60     | ACH-ACH FUNDS 7519687 Heartland         |
| 04-08 | 132.76    | ACH-ACH FUNDS 7522091 Heartland         |
| 04-08 | 2,151.22  | ACH-TXNS/FEES 65000000 HRTLAND PMT SYS  |
| 04-08 | 5,531.66  | ACH-TXNS/FEES 65000000 HRTLAND PMT SYS  |
| 04-08 | 7,215.67  | ACH-TXNS/FEES 65000000 HRTLAND PMT SYS  |
| 04-09 | 142.05    | ACH-ACH FUNDS 7528277 Heartland         |
| 04-09 | 2,913.78  | ACH-TXNS/FEES 65000000 HRTLAND PMT SYS  |
| 04-10 | 274.00    | ACH-ACH FUNDS 7532379 Heartland         |
| 04-10 | 5,436.04  | ACH-TXNS/FEES 65000000 HRTLAND PMT SYS  |
| 04-11 | 1,086.48  | ACH-ACH FUNDS 7535200 Heartland         |
| 04-11 | 4,961.22  | ACH-TXNS/FEES 65000000 HRTLAND PMT SYS  |
| 04-12 | 885.28    | ACH-ACH FUNDS 7539903 Heartland         |
| 04-12 | 4,892.64  | ACH-TXNS/FEES 65000000 HRTLAND PMT SYS  |
| 04-15 | 160.58    | ACH-ACH FUNDS 7547792 Heartland         |
| 04-15 | 219.33    | ACH-ACH FUNDS 7550550 Heartland         |
| 04-15 | 966.28    | ACH-ACH FUNDS 7544218 Heartland         |
| 04-15 | 1,830.40  | ACH-TXNS/FEES 650000008 HRTLAND PMT SYS |
| 04-15 | 6,232.94  | ACH-TXNS/FEES 650000008 HRTLAND PMT SYS |
| 04-15 | 7,273.11  | ACH-TXNS/FEES 650000000 HRTLAND PMT SYS |
| 04-16 | 710.44    | ACH-ACH FUNDS 7553741 Heartland         |
| 04-16 | 3,122.17  | ACH-TXNS/FEES 65000000 HRTLAND PMT SYS  |
| 04-17 | 1,097.51  | ACH-ACH FUNDS 7557238 Heartland         |
| 04-17 | 12,158.40 | ACH-TXNS/FEES 65000000 HRTLAND PMT SYS  |
| 04-18 | 1,364.87  | ACH-ACH FUNDS 7563406 Heartland         |
| 04-18 | 6,460.83  | ACH-TXNS/FEES 65000000 HRTLAND PMT SYS  |
| 04-19 | 1,847.28  | ACH-ACH FUNDS 7565866 Heartland         |
| 04-19 | 5,857.00  | ACH-TXNS/FEES 65000000 HRTLAND PMT SYS  |
| 04-22 | 43.23     | ACH-ACH FUNDS 7574283 Heartland         |
|       |           |                                         |

| Othe   | er | Deposits (continued)                         |                                                      |            |        |
|--------|----|----------------------------------------------|------------------------------------------------------|------------|--------|
| Date   | õ  | Description of Transaction                   | -                                                    | Ref Number | Amount |
| NOV    | 0  | REF=233100129049510N00                       | From HRTLAND PMT SYS<br>WFBEHPS001TXNS/FEES 65000000 |            | 90.00  |
| Nov    | 6  | Electronic Deposit<br>REF=233100123822710N00 | From Heartland<br>4223755714ACH FUNDS 6955304        |            | 240.00 |
| Nov    | 6  | Electronic Deposit<br>REF=233100097194490N00 | From HRTLAND PMT SYS<br>WEBEHPS001TXNS/EEES 65000000 |            | 415.00 |
| Nov    | 6  | Electronic Deposit<br>REF=233100090064470N00 | From HRTLAND PMT SYS<br>WEBEHPS001TXNS/EEES 6500000  |            | 605.00 |
| Nov    | 7  | Electronic Deposit<br>REF=233110060799300N00 | From HRTLAND RMT/SYS<br>WEBEHPS001TXNS/EEES 65000000 |            | 35.00  |
| Nov    | 8  | Electronic Deposit<br>REF=233110157624220N00 | From Heartland                                       |            | 190.00 |
| Nov    | 8  | Electronic Deposit<br>REF=233120078783000N00 | From HRTLAND PMT SYS<br>WFBEHPS001TXNS/FEES 6500000( |            | 305.00 |
| Nov    | 9  | Electronic Deposit<br>REF=233120180719010N00 | From Heartland<br>4223755714ACH FLINDS 6973426       |            | 40.00  |
| Nov    | 9  | Electronic Deposit<br>REE=233130105333290N00 | From HRTLAND PMT SYS                                 |            | 740.00 |
| Nov 1  | 0  | Electronic Deposit<br>REE=233130187082000000 | From Heartland                                       |            | 230.00 |
| Nov 1  | 0  | Electronic Deposit<br>REF=233140011159550N00 | From HRTLAND PMT SYS                                 |            | 305.00 |
| Nov 1  | 3  | Electronic Deposit<br>REE=233170123920220N00 | From Heartland                                       |            | 55.00  |
| Nov 1  | 3  | Electronic Deposit<br>REF=233170103804620N00 | From HRTLAND PMT SYS                                 |            | 130.00 |
| Nov 1  | 3  | Electronic Deposit                           | From Heartland                                       |            | 315.00 |
| Nov 1  | 3  | Electronic Deposit<br>REF=233170099132930N00 | From HRTLAND PMT SYS                                 |            | 815.00 |
| Nov 14 | 4  | Electronic Deposit<br>REF=233180057016920N00 | From HRTLAND PMT SYS                                 |            | 10.00  |
| Nov 14 | 4  | Electronic Deposit<br>REE=233170224370680N00 | From Heartland                                       |            | 125.00 |
| Nov 15 | 5  | Electronic Deposit                           | From Heartland                                       |            | 55.00  |
| Nov 15 | 5  | Electronic Deposit<br>REF=233190083473810N00 | From HRTLAND PMT SYS                                 |            | 75.00  |
| Nov 16 | 3  | Electronic Deposit<br>REE=233190197845720N00 | From Heartland                                       |            | 115.00 |
| Nov 16 | 5  | Electronic Deposit<br>REE=233200022247670N00 | From HRTLAND PMT SYS                                 |            | 895.00 |
| Nov 17 | 7  | Electronic Deposit                           | From Heartland                                       |            | 80.00  |
| Nov 17 | 7  | Electronic Deposit                           | From HRTLAND PMT SYS                                 |            | 770.00 |
| Nov 20 | )  | Electronic Deposit                           | From Heartland                                       |            | 50.00  |
| Nov 20 | )  | Electronic Deposit                           | From HRTLAND PMT SYS                                 |            | 75.00  |
| lov 20 |    | Electronic Deposit                           | WFBEHPS001TXNS/FEES 65000000<br>From HRTLAND PMT SYS |            | 215.00 |
| lov 20 | 1  | REF=233240149674990N00<br>Electronic Deposit | WFBEHPS001TXNS/FEES 65000000<br>From HRTLAND PMT SYS |            | 440.00 |
|        |    | REF=233240149663000N00                       | WFBEHPS001TXNS/FEES 6500000                          |            | 440.00 |

## What do I match my bank statement to?

## Batch Report Summary

CO

|            | District             | Gateway: HPS - ACH Student Activity |                                   |                |
|------------|----------------------|-------------------------------------|-----------------------------------|----------------|
|            | Batch Date           | Batch ID                            |                                   | Deposit Amount |
|            | Feb 3, 2025 7:00 AM  | 8480061                             |                                   | \$243.00       |
|            | Feb 3, 2025 7:00 AM  | 8486061                             |                                   | \$50.00        |
|            | Feb 3, 2025 7:00 AM  | 8488306                             |                                   | \$365.00       |
|            | Feb 4, 2025 7:00 AM  | 8488926                             |                                   | \$383.00       |
|            | Feb 5, 2025 7:00 AM  | 8493348                             |                                   | \$708.00       |
|            | Feb 6, 2025 7:00 AM  | 8497493                             |                                   | \$300.00       |
|            | Feb 7, 2025 7:00 AM  | 8501590                             |                                   | \$310.00       |
|            | Feb 10, 2025 7:00 AM | 8506019                             |                                   | \$230.00       |
| <b>\</b> / | Feb 10, 2025 7:00 AM | 8510658                             |                                   | \$790.00       |
| y          | Feb 10, 2025 7:00 AM | 8515155                             |                                   | \$235.00       |
| -          | Feb 11, 2025 7:00 AM | 8517826                             |                                   | \$520.00       |
|            | Feb 12, 2025 7:00 AM | 8521076                             |                                   | \$460.00       |
|            | Feb 13, 2025 7:00 AM | 8524778                             |                                   | \$395.00       |
|            | Feb 14, 2025 7:00 AM | 8528951                             |                                   | \$1,507.00     |
|            | Feb 18, 2025 7:00 AM | 8533959                             |                                   | \$1,999.00     |
|            | Feb 18, 2025 7:00 AM | 8537916                             |                                   | \$900.00       |
|            | Feb 18, 2025 7:00 AM | 8540480                             |                                   | \$864.00       |
|            | Feb 19, 2025 7:00 AM | 8544121                             |                                   | \$672.00       |
|            | Feb 20, 2025 7:00 AM | 8547007                             |                                   | \$2,276.00     |
|            | Feb 21, 2025 7:00 AM | 8551231                             |                                   | \$738.00       |
|            | Feb 24, 2025 7:00 AM | 8554970                             |                                   | \$1,326.00     |
|            | Feb 25, 2025 7:00 AM | 8559176                             |                                   | \$313.00       |
|            | Feb 25, 2025 7:00 AM | 8564471                             |                                   | \$162.00       |
|            | Feb 25, 2025 7:00 AM | 8566653                             |                                   | \$141.00       |
|            | Feb 27, 2025 7:00 AM | 8576167                             |                                   | \$261.00       |
|            |                      |                                     | HPS - ACH Student Activity Total: | \$16,148.00    |

### Batch Report Detail

| Gateway 🗔                  | Batch Date 🗾            | Order # 🛛 💌     | Product 🗾                             | G/L Account                                           | Student # 💌 | Billed To 💌                  | Deposit Amt 💌 | Batch ID 💌 |
|----------------------------|-------------------------|-----------------|---------------------------------------|-------------------------------------------------------|-------------|------------------------------|---------------|------------|
| HPS - ACH Student Activity | 02/03/2025 07:00:00 AM  | E35I0B1NSMLK5VJ | Great East Music Festival             | APOL 9300.3300.000.00.0000.000.00.483.000.0000.990.20 | 50109       | Checking Acct ending in 3395 | 105.00        | 8480061    |
| HPS - ACH Student Activity | 02/03/2025 07:00:00 AM  | 2X2J43269H6UY32 | Museum of Fine Arts: FY25 High        | AOOL 9300.3260.000.00.0000.000.00.483.000.0000.990.20 | 22016       | Checking Acct ending in 5947 | 25.00         | 8480061    |
| HPS - ACH Student Activity | 02/03/2025 07:00:00 AM  | HTFT4QAYV4E53X6 | Museum of Fine Arts: FY25 High        | AOOL 9300.3260.000.00.0000.000.00.483.000.0000.990.20 | 37717       | Checking Acct ending in 8611 | 25.00         | 8480061    |
| HPS - ACH Student Activity | 02/03/2025 07:00:00 AM  | 1HTQDI7QP6U5Q6V | Museum of Fine Arts: FY25 High        | AOOL 9300.3260.000.00.0000.000.00.483.000.0000.990.20 | 19097       | Checking Acct ending in 1262 | 25.00         | 8480061    |
| HPS - ACH Student Activity | 02/03/2025 07:00:00 AM  | 0OJQSENLS07J9KG | Mitchell 3rd Grade -                  | AMOL 9300.3240.000.00.0000.000.00.483.000.0000.990.20 | 83997       | Checking Acct ending in 3124 | 18.00         | 8480061    |
| HPS - ACH Student Activity | 02/03/2025 07:00:00 AM  | L9974A1VVGMR6P8 | 8Th Grade Dance                       | APOL 9300.3300.000.00.0000.000.00.483.000.0000.990.20 | 14365       | Checking Acct ending in 3107 | 10.00         | 8480061    |
| HPS - ACH Student Activity | 02/03/2025 07:00:00 AM  | 6Y80XBYZM5LOVOA | Museum of Fine Arts: FY25 High        | AOOL 9300.3260.000.00.0000.000.00.483.000.0000.990.20 | 29311       | Checking Acct ending in 3107 | 25.00         | 8480061    |
| HPS - ACH Student Activity | 02/03/2025 07:00:00 AM  | IUFTOAF8161TYWQ | 8Th Grade Dance                       | APOL 9300.3300.000.00.0000.000.00.483.000.0000.990.20 | 50469       | Checking Acct ending in 4366 | 10.00         | 8480061    |
| HPS - ACH Student Activity | 02/03/2025 07:00:00 AM  | V14YF21PSC591DQ | Museum of Fine Arts: FY25 High        | AOOL 9300.3260.000.00.0000.000.00.483.000.0000.990.20 | 70944       | Checking Acct ending in 2099 | 25.00         | 8486061    |
| HPS - ACH Student Activity | 02/03/2025 07:00:00 AM  | 1F38S979V8A76MX | Museum of Fine Arts: FY25 High        | AOOL 9300.3260.000.00.0000.000.00.483.000.0000.990.20 | 90189       | Checking Acct ending in 0682 | 25.00         | 8486061    |
| HPS - ACH Student Activity | 02/03/2025 07:00:00 AM  | B3BOAVOE7P87L40 | Great East Music Festival             | APOL 9300.3300.000.00.0000.000.00.483.000.0000.990.20 | 11226       | Checking Acct ending in 0647 | 105.00        | 8488306    |
| HPS - ACH Student Activity | 02/03/2025 07:00:00 AM  | W5EFLMFITO1KPPS | Great East Music Festival             | APOL 9300.3300.000.00.0000.000.00.483.000.0000.990.20 | 66606       | Checking Acct ending in 0429 | 105.00        | 8488306    |
| HPS - ACH Student Activity | 02/03/2025 07:00:00 AM  | 3I6GHR64JNZ9GYY | Museum of Fine Arts: FY25 High        | AOOL 9300.3260.000.00.0000.000.00.483.000.0000.990.20 | 50613       | Checking Acct ending in 6182 | 25.00         | 8488306    |
| HPS - ACH Student Activity | 02/03/2025 07:00:00 AM  | 110K12YVW4660AD | Great East Music Festival             | APOL 9300.3300.000.00.0000.000.00.483.000.0000.990.20 | 14350       | Checking Acct ending in 3167 | 105.00        | 8488306    |
| HPS - ACH Student Activity | 02/03/2025 07:00:00 AM  | 6LFVFVOLXB52B8V | Museum of Fine Arts: FY25 High        | AOOL 9300.3260.000.00.0000.000.00.483.000.0000.990.20 | 26610       | Checking Acct ending in 8444 | 25.00         | 8488306    |
| HPS - ACH Student Activity | 02/04/2025 07:00:00 AM  | CMHNX98G7CDAV1S | 8Th Grade Dance                       | APOL 9300.3300.000.00.0000.000.00.483.000.0000.990.20 | 19332       | Checking Acct ending in 0596 | 10.00         | 8488926    |
| HPS - ACH Student Activity | 02/04/2025 07:00:00 AM  | HMVPSGLERMIZWFZ | 8Th Grade Dance                       | APOL 9300.3300.000.000.000.000.00.483.000.0000.990.20 | 68553       | Checking Acct ending in 0850 | 10.00         | 8488926    |
| HPS - ACH Student Activity | 02/04/2025 07:00:00 AM  | 6QO9EB07RJBCP51 | Speech & Debate 24-25                 | AHOL 9300.3400.000.00.000.000.00.483.000.0000.990.20  | 52818       | Checking Acct ending in 5332 | 10.00         | 8488926    |
| HPS - ACH Student Activity | 02/04/2025 07:00:00 AM  | 6QO9EB07RJBCP51 | Speech & Debate 24-25<br>Competitions | AHOL 9300.3400.000.00.000.000.00.483.000.0000.990.20  | 52818       | Checking Acct ending in 5332 | 15.00         | 8488926    |
| HPS - ACH Student Activity | 02/04/2025 07:00:00 AM  | ED88CAK4LP7VKVN | Speech & Debate 24-25<br>Competitions | AHOL 9300.3400.000.00.000.000.00.483.000.0000.990.20  | 25502       | Checking Acct ending in 8286 | 15.00         | 8488926    |
| HPS - ACH Student Activity | 02/04/2025 07:00:00 AM  | ED88CAK4LP7VKVN | Speech & Debate 24-25<br>Competitions | AHOL 9300.3400.000.00.000.000.00.483.000.0000.990.20  | 25502       | Checking Acct ending in 8286 | 15.00         | 8488926    |
| HPS - ACH Student Activity | 02/04/2025 07:00:00 AM  | 369GE06SQO03M2H | Mitchell 3rd Grade -                  | AMOL 9300.3240.000.00.0000.000.00.483.000.0000.990.20 | 84739       | Checking Acct ending in 1444 | 18.00         | 8488926    |
| HPS - ACH Student Activity | 02/04/2025 07:00:00 AM  | 6RFHPIZT05XMLO0 | Great East Music Festival             | APOL 9300.3300.000.00.0000.000.00.483.000.0000.990.20 | 67918       | Checking Acct ending in 2094 | 105.00        | 8488926    |
| HPS - ACH Student Activity | 02/04/2025 07:00:00 AM  | 4CHTHXQVMFGJ6RS | 8Th Grade Dance                       | APOL 9300.3300.000.00.0000.000.00.483.000.0000.990.20 | 17916       | Checking Acct ending in 7508 | 10.00         | 8488926    |
| HPS - ACH Student Activity | 02/04/2025 07:00:00 AM  | P5VSGLORA59AJER | Museum of Fine Arts: FY25 High        | AOOL 9300.3260.000.00.0000.000.00.483.000.0000.990.20 | 41442       | Checking Acct ending in 1686 | 25.00         | 8488926    |
| HPS - ACH Student Activity | 02/04/2025 07:00:00 AM  | DCRD9WVXNS85W4A | Great East Music Festival             | APOL 9300.3300.000.00.0000.000.00.483.000.0000.990.20 | 41760       | Checking Acct ending in 9400 | 105.00        | 8488926    |
| HPS - ACH Student Activity | 02/04/2025 07:00:00 AM  | B4WX46597WGZ384 | 8Th Grade Dance                       | APOL 9300.3300.000.00.0000.000.00.483.000.0000.990.20 | 77961       | Checking Acct ending in 5383 | 10.00         | 8488926    |
|                            | 02/04/2025 07 00 00 414 | MANAGE BOL DCAD | OTLC I D                              | 4001 0300 3300 000 00 000 000 00 403 000 000          | 4 4 2 2 2   | CI 1' A I I' ' 0440          | 10.00         | 0400000    |

CONNECT

### **Deposit Reconciliation Tool**

|                        |      |              | ≡ Menu 🏠       | 😭 February Bank Stat ×           | + Create                                        | 0 Q 🏭      | 0 -        |      | X DO ADU Chudant Astriku |
|------------------------|------|--------------|----------------|----------------------------------|-------------------------------------------------|------------|------------|------|--------------------------|
|                        |      |              | All tools Edit | Convert E-Sign                   | Find text o                                     | or tools Q | ፍ 🛱        | Shar | re                       |
|                        |      |              |                |                                  |                                                 |            |            |      | bruary 2025              |
|                        |      |              |                |                                  |                                                 |            |            |      | Gateway Emails           |
| Batches                |      |              | Ē              | ELECTRONIC CREDITS ONLY 02/01/25 | 5 - 02/28/25                                    | Amount     |            |      |                          |
| Date                   | Txns | Total        | -              | 02/03/25 Heartland ACH FUNDS -   | - 8480061                                       | Amount     | \$243.00   |      | C                        |
| Feb 3, 2025            |      | 0242.00      | l.             | 02/03/25 HEARTLAND PMT SYS T     | XNS/FEES - 650000099999999                      |            | \$1,480.00 |      |                          |
| 7:00 AM                | 8    | \$243.00     |                | 02/03/25 Heartland ACH FUNDS -   | - 8486061                                       |            | → \$50.00  |      |                          |
| Eeb 3 2025             |      |              | e,             | 02/03/25 HEARTLAND PMT SYS T     | XNS/FEES - 650000099999999                      |            | \$1,170.00 |      |                          |
| 7:00 AM                | 2    | \$50.00 -    |                | 02/03/25 Heartland ACH FUNDS -   | - 8488306                                       |            | \$365.00   |      |                          |
| F-1 2 2025             |      |              | iAi            | 02/03/25 HEARTLAND PMT SYS T     | XNS/FEES - 650000099999999                      |            | \$1,953.00 |      |                          |
| Feb 3, 2025<br>7:00 AM | 5    | \$365.00 -   |                | 02/04/25 Heartland ACH FUNDS -   | - 8488926                                       |            | \$383.00   |      |                          |
|                        |      |              | Ou,            | 02/04/25 HEARTLAND PMT SYS D     | XNS/FEES - 650000099999999                      |            | \$1,236.00 |      |                          |
| Feb 4, 2025            | 12   | \$383.00 -   |                | 02/05/25 Heartland ACH FUNDS -   | - 8493348                                       |            | \$708.00   |      |                          |
| 7.00 AM                |      |              |                | 02/05/25 HEARTLAND PINT SYST.    | R407402                                         |            | \$919.00   |      |                          |
| Feb 5, 2025            | 28   | \$708.00 -   |                | 02/06/25 HEARTLAND DAT SYS T     | - 6457455                                       |            | \$1 741 00 |      |                          |
| 7:00 AM                |      |              |                | 02/07/25 Heartland ACH FUNDS     | 8501590                                         |            | \$1,741.00 |      |                          |
| Feb 6, 2025            | 10   | 0000.00      |                | 02/07/25 HEARTLAND DAT SYS T     | XNS/EEES 65000000000000000000000000000000000000 |            | \$1,475.00 |      |                          |
| 7:00 AM                | 10   | \$300.00 -   |                | 02/10/25 Heartland ACH EHNOS     | 8506019                                         |            | \$230.00   |      |                          |
| Feb 7 2025             |      |              |                | 02/10/25 HEARTLAND PMT SYS T     | XNS/FEES - 650000099999999                      |            | \$1,479.00 |      |                          |
| 7:00 AM                | 14   | \$310.00     |                | 02/10/25 Heartland ACH FUNDS -   | - 8510658                                       |            | \$790.00   |      |                          |
| 5-1-40-0005            |      |              |                | 02/10/25 HEARTLAND PMT SYST      | XNS/FEES - 650000099999999                      |            | \$1,808.00 |      |                          |
| 7:00 AM                | 4    | \$790.00 -   |                | 02/10/25 Heartland ACH FUNDS -   | - 8515155                                       |            | \$235.00   |      |                          |
| 7.00 / 10              |      |              |                | 02/10/25 HEARTLAND PMT SYS T     | XNS/FEES - 650000099999999                      |            | \$3,571.00 |      |                          |
| Feb 10, 2025           | 9    | \$230.00 -   |                | 02/11/25 Heartland ACH FUNDS     | -8517826                                        |            | \$520.00   |      |                          |
| 7:00 AM                |      |              |                | 02/11/25 HEARTLAND PMT SYS T     | XNS/FEES - 650000099999999                      |            | \$1,719.00 |      |                          |
| Feb 10, 2025           | 3    | \$235.00     |                | 02/12/25 Heartland ACH FUNDS -   | 8521076                                         |            | \$460.00   |      |                          |
| 7:00 AM                | 5    | \$255.00     |                | 02/12/25 HEARTLAND PMT SYS T     | XNS/FEES - 65000009999999                       |            | \$5,565.00 |      |                          |
| Feb 11, 2025           | 121  | 10000        |                | 02/13/25 Heartland ACH FUNDS -   | 8524778                                         |            | \$395.00   |      |                          |
| 7:00 AM                | 8    | \$520.00     |                | 02/13/25 HEARTLAND PMT SYS T     | XNS/FEES - 650000099999999                      |            | \$6,762.00 |      |                          |
| Eeb 12 2025            |      |              |                | 02/14/25 Heartland ACH FUNDS -   | - 8528951                                       |            | \$1,507.00 |      |                          |
| 7:00 AM                | 6    | \$460.00 -   |                | 02/14/25 HEARTLAND PMT SYS T     | XNS/FEES - 65000009999999                       |            | \$3,087.00 |      |                          |
|                        |      |              |                | 02/18/25 Heartland ACH FUNDS -   | - 8533959                                       |            | \$1,999.00 |      |                          |
| Feb 13, 2025           | 6    | \$395.00 -   |                | 02/18/25 HEARTLAND PMT SYS T     | XNS/FEES - 65000009999999                       |            | \$769.00   |      |                          |
| 7.00 AM                |      |              |                | 02/18/25 Heartland ACH FUNDS -   | - 8537916                                       |            | \$900.00   |      |                          |
| Feb 14, 2025           | 21   | \$1,507.00 - |                | 02/18/25 HEARTLAND PMT SYS T     | XNS/FEES - 65000009999999                       |            | \$616.00   |      |                          |
| 7:00 AM                |      |              |                | 02/18/25 Heartland ACH FUNDS -   | - 8540480                                       |            | \$864.00   |      |                          |
| Feb 18, 2025           | 20   | e1 000 00    |                | 02/18/25 HEARTLAND PMT SYS T     | XNS/FEES - 65000009999999                       |            | \$1,379.00 |      |                          |
| 7:00 AM                | 20   | \$1,999.00   |                | 02/18/25 HEARTLAND PMT SYS T     | XNS/FEES - 65000009999999                       |            | \$2,793.00 |      |                          |
|                        |      |              |                |                                  |                                                 |            |            |      |                          |

### **Deposit Reconciliation Tool**

|                         |      |              | ≡ Menu    | ଇ    | Strebru                          | uary Bank Stat ×                          | + Create                                               | 0 Q II             | 0 -                                |       | ×       | PS - Student Activity |
|-------------------------|------|--------------|-----------|------|----------------------------------|-------------------------------------------|--------------------------------------------------------|--------------------|------------------------------------|-------|---------|-----------------------|
|                         |      |              | All tools | Edit | Convert                          | E-Sign                                    | Fin                                                    | nd text or tools Q | ግ ሱ 🛱                              | Share |         | bruary 2025           |
| Batches                 |      |              |           |      |                                  |                                           |                                                        |                    |                                    |       | ©<br>∏⁼ | Gateway Emails        |
| Date                    | Txns | Total        | ē,        |      | Date                             | C CREDITS ONLY 02/01/<br>Description      | 25 - 02/28/25                                          | Amount             |                                    |       | -       |                       |
| Feb 1, 2025<br>12:29 AM | 33   | \$1,170.00   | e,        | _    | 02/03/25                         | Heartland ACH FUNDS                       | S - 8480061<br>TXNS/FEES - 650000099999                | 999                | \$243.00<br>\$1,480.00             |       | l       |                       |
| Feb 2, 2025<br>1:18 AM  | 14   | \$1,480.00   | e,        | -    | 02/03/25<br>02/03/25<br>02/03/25 | Heartland ACH FUNDS<br>HEARTLAND PMT SYS  | 5 - 8486061<br>TXNS/FEES - 650000099999<br>5 - 8488306 | 999                | \$50.00<br>\$1,170.00<br>\$365.00  |       |         |                       |
| Feb 3, 2025<br>1:12 AM  | 16   | \$1,236.00   | (A)       | _    | 02/03/25                         | HEARTLAND PMT SYS<br>Heartland ACH FUNDS  | TXNS/FEES - 650000099999<br>5 - 8488926                | 999                | \$1,953.00<br>\$383.00             |       |         |                       |
| Feb 4, 2025<br>1:20 AM  | 30   | \$919.00     | Ø.        | _    | 02/04/25                         | HEARTLAND PMT SYS<br>Heartland ACH FUNDS  | TXNS/FEES - 650000099999<br>5 - 8493348                | 999                | \$1,236.00<br>\$708.00             |       |         |                       |
| Feb 5, 2025<br>1:20 AM  | 29   | \$1,741.00   |           |      | 02/05/25                         | HEARTLAND PINT SYS<br>Heartland ACH FUNDS | 5 - 8497493<br>TXNS/FEES - 650000099999                | 999                | \$300.00                           |       |         |                       |
| Feb 6, 2025<br>1:20 AM  | 34   | \$1,475.00   |           |      | 02/07/25                         | Heartland ACH FUNDS                       | S - 8501590<br>TXNS/FEES - 650000099999                | 999                | \$310.00<br>\$1,475.00             |       |         |                       |
| Feb 7, 2025<br>1:20 AM  | 47   | \$3,571.00 - | _         |      | 02/10/25                         | Heartland ACH FUNDS HEARTLAND PMT SYS     | S - 8506019<br>TXNS/FEES - 650000099999                | 999                | \$230.00<br>\$1,479.00             |       |         |                       |
| Feb 8, 2025<br>1:23 AM  | 39   | \$1,808.00   |           |      | 02/10/25                         | HEARTLAND PMT-SYS                         | S - 8510658<br>TXNS/FEES - 650000099999<br>S - 8515155 | 999                | \$790.00<br>\$1,808.00<br>\$235.00 |       |         |                       |
| Feb 9, 2025<br>1:17 AM  | 22   | \$1,479.00   |           |      | 02/10/25                         | HEARTLAND PMT SYS<br>Heartland ACH FUNDS  | TXNS/FEES - 650000099999<br>S - 8517826                | 999                | \$3,571.00<br>\$520.00             |       |         |                       |
| Feb 10, 2025<br>1:12 AM | 24   | \$1,719.00   |           | _    | 02/11/25<br>02/12/25             | HEARTLAND PMT SYS<br>Heartland ACH FUNDS  | TXNS/FEES - 650000099999<br>S - 8521076                | 999                | \$1,719.00<br>\$460.00             | [     | 1       |                       |
| Feb 11, 2025<br>1:25 AM | 67   | \$5,565.00   |           |      | 02/12/25                         | HEARTLAND PMT SYS<br>Heartland ACH FUNDS  | TXNS/FEES - 650000099999<br>S - 8524778                | 999                | \$5,565.00                         |       | 2       |                       |
| Feb 12, 2025<br>1:20 AM | 70   | \$6,762.00   |           |      | 02/13/25                         | Heartland ACH FUNDS                       | 5 - 8528951<br>TXNS/FEES - 650000099999                | 999                | \$1,507.00<br>\$3.087.00           |       | ^       |                       |
| Feb 13, 2025<br>1:19 AM | 68   | \$3,087.00   |           |      | 02/18/25                         | Heartland ACH FUNDS<br>HEARTLAND PMT SYS  | S - 8533959<br>TXNS/FEES - 650000099999                | 999                | \$1,999.00                         |       | ×       |                       |
| Feb 14, 2025<br>1:21 AM | 32   | \$2,793.00   |           | _    | 02/18/25<br>02/18/25             | Heartland ACH FUNDS<br>HEARTLAND PMT SYS  | S - 8537916<br>TXNS/FEES - 650000099999                | 999                | \$900.00<br>\$616.00               |       | C<br>B  |                       |
| Feb 15, 2025<br>1:22 AM | 18   | \$1,379.00   |           | _    | 02/18/25                         | Heartland ACH FUNDS<br>HEARTLAND PMT SYS  | S - 8540480<br>TXNS/FEES - 650000099999                | 999                | \$864.00<br>\$1,379.00             |       | ⊕_      |                       |

### Batch Report Detail - Pivot Table

| Sum of Deposit Amt | Row Labels                                            | Sum of Deposit Amt |
|--------------------|-------------------------------------------------------|--------------------|
| \$243.00           | □ 02/03/2025 07:00:00 AM                              | 658                |
| \$50.00            | ⊟ 8480061                                             | 243                |
| \$365.00           | AMOL 9300.3240.000.00.0000.000.00.483.000.0000.990.20 | 18                 |
| \$383.00           | AOOL 9300.3260.000.00.0000.00.00.483.000.0000.990.20  | 100                |
| \$708.00           | APOL 9300.3300.000.00.000.000.00.483.000.0000.990.20  | 125                |
| \$300.00           | 8486061                                               | 50                 |
| \$310.00           |                                                       | 50                 |
| \$230.00           | R 8/88306                                             | 365                |
| \$790.00           |                                                       | 50                 |
| \$235.00           | ACOL 9300.3200.000.0000000000.000.483.000.0000.990.20 | 245                |
| \$320.00           | APOL 9300.3300.000.000.000.000.483.000.0000.990.20    | 315                |
| \$395.00           | = 02/04/2025 07:00:00 AM                              | 383                |
| \$1 507.00         |                                                       | 383                |
| \$1,999,00         | AHOL 9300.3400.000.00.0000.00.483.000.000.990.20      | 55                 |
| \$900.00           | AMOL 9300.3240.000.000.000.000.483.000.000.990.20     | 18                 |
| \$864.00           | AOOL 9300.3260.000.00.0000.000.00.483.000.0000.990.20 | 50                 |
| \$672.00           | APOL 9300.3300.000.00.0000.00.483.000.000.990.20      | 260                |
| \$2,276.00         | □ 02/05/2025 07:00:00 AM                              | 708                |
| \$738.00           | ■ 8493348                                             | 708                |
| \$1,326.00         | AHOL 9300,3400,000,000,000,000,00,483,000,0000,990,20 | 15                 |
| \$313.00           | AMOL 9300.3240.000.00.0000.000.00.483.000.0000.990.20 | 18                 |
| \$162.00           |                                                       | 500                |
| \$141.00           |                                                       | 175                |
| \$261.00           |                                                       | 200                |
| \$16,148.00        | B 02/06/2025 07:00:00 AN                              | 300                |
|                    |                                                       | 500                |
|                    | AOOL 9300.3260.000.000.000.000.483.000.000.990.20     | 1/5                |
|                    | APOL 9300.3300.000.00.000.000.00.483.000.000.990.20   | 125                |
|                    | □ 02/07/2025 07:00:00 AM                              | 310                |
|                    |                                                       | 310                |
|                    | AHOL 9300.3400.000.000.000.00.483.000.0000.990.20     | 55                 |
|                    |                                                       | 50                 |

CONNECT

## How do I know which G/L Accounts to fund?

### G/L Transaction Report

The G/L Transaction Report is grouped by G/L account and lists amounts by gateway and date. It also includes a total of amounts summarized by G/L Account.

| ate: Mar 22, 2022                                                  |                                                            |           |               |
|--------------------------------------------------------------------|------------------------------------------------------------|-----------|---------------|
| ate Range: 10/22/2021 - 03/22/2022                                 |                                                            |           |               |
| G/L Account:<br>ID:                                                |                                                            |           |               |
| Gateway                                                            | Date                                                       |           | Deposit Amoun |
| Cash/Check/Moneyorder                                              | Dec 17, 2021 5:00 AM                                       |           |               |
| Cash/Check/Moneyorder                                              | Feb 11, 2022 5:00 AM                                       |           |               |
|                                                                    |                                                            | Subtotal: |               |
| G/L Account:<br>D                                                  | -                                                          |           |               |
| G/L Account:<br>ID<br>Gateway                                      | Date                                                       |           | Deposit Amou  |
| G/L Account:<br>ID<br>Gateway<br>Demo Gniy                         | Date<br>Nev 6. 2021 7:00 AM                                |           | Deposit Amou  |
| G/L Account:<br>ID<br>Gateway<br>Demo Only<br>Demo Only            | Date<br>Nev 6, 2021 7:00 AM<br>Jan 27, 2022 8:00 AM        |           | Deposit Amour |
| G/L Account:<br>ID<br>Gateway<br>Demo Only<br>Demo Only            | <b>Date</b><br>Nev 6, 2021 7:00 AM<br>Jan 27, 2022 8:00 AM | Subtotat  | Deposit Amou  |
| G/L Account:<br>ID<br>Gateway<br>Demo Only<br>Demo Only<br>Totals: | Date<br>Nev 6, 2021 7:00 AM<br>Jan 27, 2022 8:00 AM        | Subtotat: | Deposit Amour |

| Totals:                                           |                     |                |
|---------------------------------------------------|---------------------|----------------|
| G/L Account                                       | ID                  | Deposit Amount |
| 1234-1690-7254-2350- 1690 - Student Activity Fees | 1234-1690-7254-2350 | \$9279.83      |
| 1234-4321-1234 Test GL Account                    | 1234-4321-1234      | \$1936.83      |
| BBSales BBSales                                   | glacct13            | \$654.80       |
| glacet100 glacet100                               | glacct100           | \$540.00       |
| glacet200                                         | glacct200           | \$300.00       |
| glacct68 glacct68                                 | glacct68            | \$30.00        |
| glacet72 glacet72                                 | glacct72            | \$1050.00      |
| obs_gensales Obligations GL Sales                 | obsgeneralsales     | \$14.50        |
|                                                   |                     | <br>           |

What to consider when the report numbers do not match your bank statement.

- Are the dates being selected off?
- Cash/check payments are not on batch reports because they are manually deposited outside of MSB.
- Meal payments taken at POS will not be not on MSB
- Check your user settings: Do you have access to the appropriate gateways, school assignment and guest checkout sales?
- Chargebacks or Returned Checks
- Is it too much or too little?
- What is the dollar amount?
- Does it look like a meal payment or a store/invoice payment?
- If the amounts are still off, contact support: 1-800-803-6755

## **FEEDBACK**

## **QUESTIONS**

CONNECT

What options would make Reconciliation easier?

Is a particular format needed for reporting?

What challenges do you face when Reconciling with MySchoolBucks that was not covered today?

Anything else you would like to know about Reconciliation?

Are there any features that you need that are not currently available?

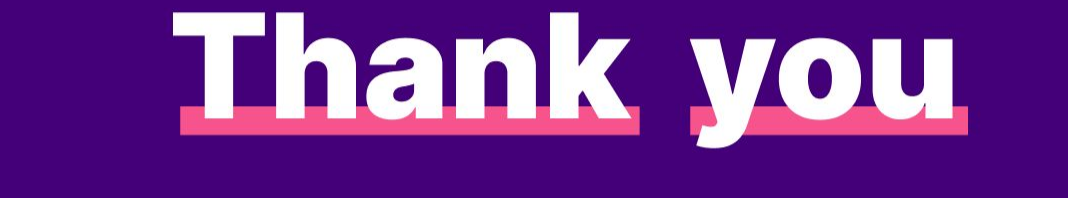

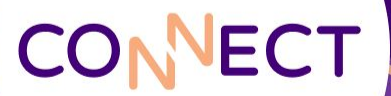

## Is the deposit too little or too much?

- If the deposit is too little:
  - If it is too little, run the Batch Report (Detail) for that day and choose "Show All Fees" at the very bottom of the options page. This will show the payment on account as well as any fees charged for each transaction.
  - On the far right, it will have the column "Deposit Amount." This reflects what we send to the district bank account.
  - This same total (not the break down) will show in the Deposit Reconciliation report.
  - Did you run a refund during the time in question?
- If the deposit is too much:
  - Run a batch report for only e-checks to see if you got a payment that day.
  - Did you win a chargeback? If so, we would deposit the money back to your bank account.
    - Before there is a chargeback, make sure the notifications are going to the correct people.
       Contact MSB Admin Support to get that updated: 1–800–803–6755
    - Additionally, you can sign up for InfoCentral and follow Chargeback progress there.

## What is the dollar amount?

Does it look like a meal payment or a store item/invoice payment? *Remember: Meal payments taken at the POS are not in MySchoolBucks.* Check to be sure the meal balances are correct.

Is your access correct?

If it is a <u>store item</u>: Are you seeing all of the sales? How are they reported?

If it is an *invoice*:

Do you take payments in person? Was the correct payment method attached? Remember: Checks and cash taken in person are not processed within MySchoolBucks and will not show on the batch report.

- Reports: Do they meet your needs?
  - Navigating different ways to the same information (Reports Dashboard, Customized Reports)
  - Payments vs Batches
- Do you have all the tools you need?
  - Bank statement
  - MSB Batch Report (summary) or Deposit Reconciliation Report
  - POS settlement
  - The correct role with access to all of the transactions (if you have a specific school and the product does not Prompt for Student, those payments will not appear in your reports)
- <u>Before</u> there is a chargeback, make sure the notifications are going to the correct people.
  - Contact Admin support to get that updated: 1-800-803-6755
  - Additionally, you can follow Chargeback progress in InfoCentral